## **Steps for Submission of application in RTPS portal**

**Step 1:** Login as Citizen: Go to <u>https://rtps.assam.gov.in</u> and click on Login link. Enter your registered email Id or mobile number and password and then click on "LOG IN" button.

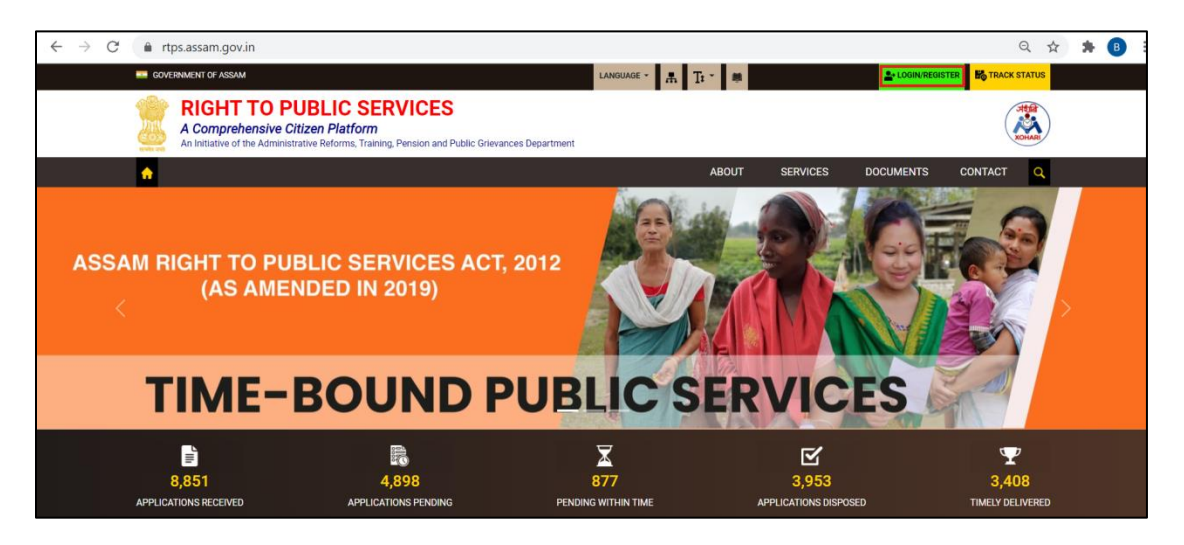

**Step 2:** Once successfully logged in, click on "View all available services" under "Apply for Services" link on the left panel as shown below.

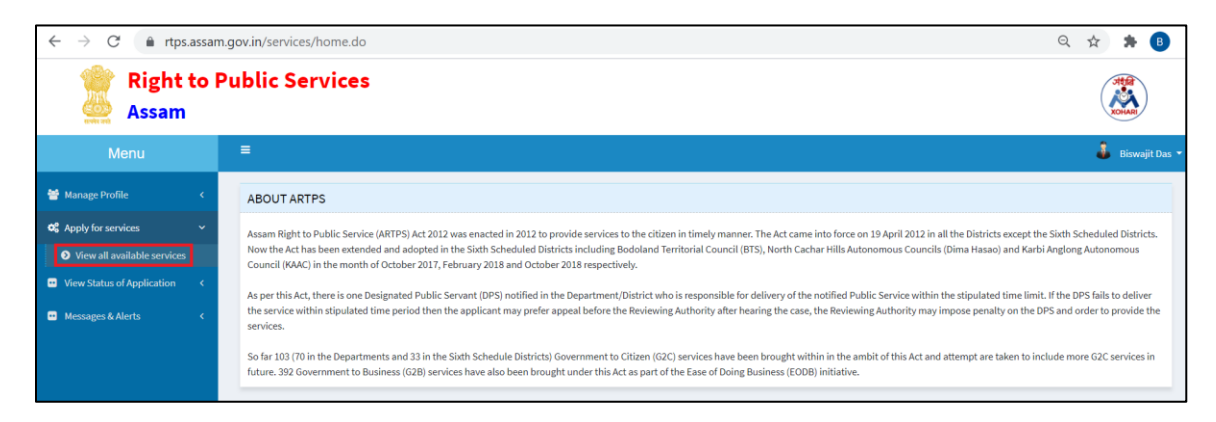

**Step 3:** Type "Application for Marriage Registration" in the search category and click on the service name as shown below to access the online application form for the said service.

| Menu                        |   | <b>≡</b>                                         | ₽Themes                 | Language          | 🛔 AMIT SHARMA    |
|-----------------------------|---|--------------------------------------------------|-------------------------|-------------------|------------------|
| 曫 Manage Profile            | < |                                                  |                         |                   |                  |
| C Apply for services        | ~ | Apply for services / View All Available Services |                         |                   |                  |
| View all available services |   |                                                  | $\sim$                  |                   |                  |
| View Status of Application  | < | view ASSAM Services                              |                         |                   |                  |
| •• Messages & Alerts        | < |                                                  |                         | Search Applicatio | n for Marriage R |
|                             |   | SLNo. Là Service Name                            | Department Name         |                   | 11 State 11      |
|                             |   | 1 Application for Marriage Registration          | Revenue & Disaster Mana | gement Departmen  | t ASSAM          |
|                             |   | Showing page 1 of 1                              | First                   | Previous 1        | Next Last        |
|                             |   | x                                                |                         |                   | •                |

**Step 4:** On clicking the service, the online application form appears along with the General Instructions as shown below:

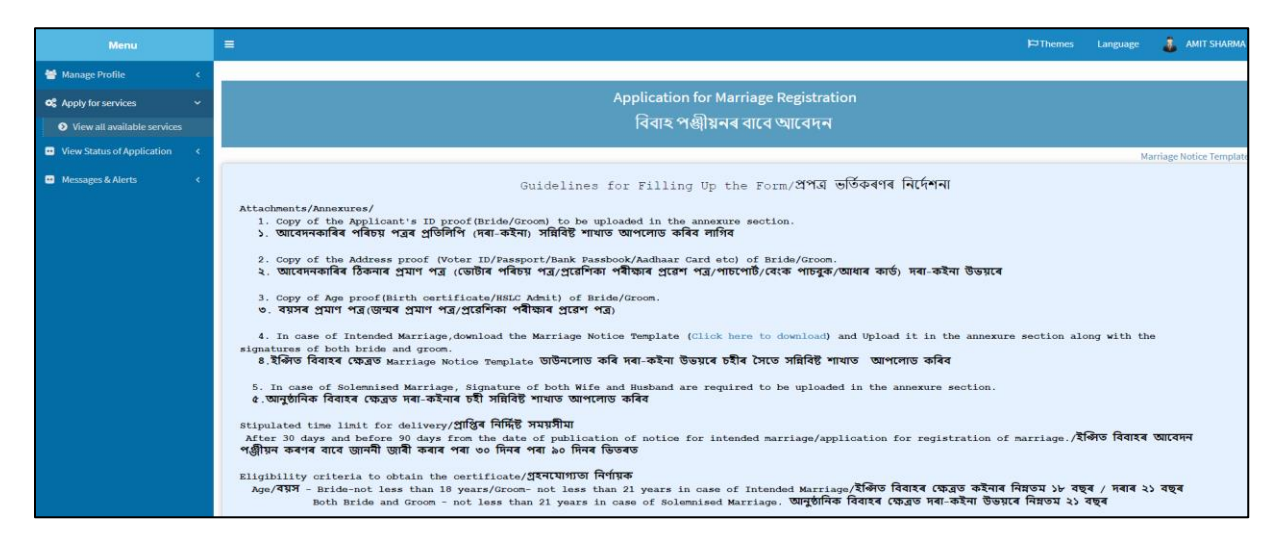

**p 5:** Download the "Marriage Notice Template" from the RTPS portal as shown below.

| Application for Marriage Registration<br>বিবাহ পঞ্জীয়নৰ বাবে আবেদন                                                                                                    |                          |
|----------------------------------------------------------------------------------------------------|--------------------------|
|                                                                                                    | Marriage Notice Template |
| Guidelines for Filling Up the Form/প্ৰপত্ৰ ভিতকিৰণৰ নিৰ্দেশনা                                                                                                    |                          |
| Attachments/Annexures/<br>1. Copy of the Applicant's ID proof(Bride/Groom) to be uploaded in the annexure section.<br>১. আবেদনকাৰিৰ পৰিচয় পত্ৰৰ প্ৰতিলিপি (দৰা-কইনা) সন্নিবিষ্ট শাখাত আপলোড কৰিব লাগিব                                                                                                    |                          |
| 2. Copy of the Address proof (Voter ID/Passport/Bank Passbook/Aadhaar Card etc) of Bride/Groom.<br>২. আবেদনকাৰিৰ ঠিকনাৰ প্ৰমাণ পত্ৰ (ডোটাৰ পৰিচয় পত্ৰ/প্ৰৱেশিকা পৰীক্ষাৰ প্ৰৱেশ পত্ৰ/পাচপোট/বেংক পাচবুক/আধাৰ কাৰ্ড) দৰা-কইনা উভয়ৰে                                                                        |                          |
| 3. Copy of Age proof(Birth certificate/BSLC Admit) of Bride/Groom.<br>৬. বয়সৰ প্রমাণ পর্(ডাবান প্রমাণ পর্/প্রেংশিকা প্ৰীফাৰ পূরণে পর)                                                                                                    |                          |
| 4. In case of Intended Marriage,download the Marriage Notice Template (Click here to download) and Upload it in the annexure section along with<br>signatures of both bride and groom.<br>৪.ইঞ্জিত বিবাহৰ ক্ষেত্ৰত Marriage Notice Template ডাউনলোড কৰি দৰা-কইনা উভয়ৰে চহীৰ সৈতে সমিবিষ্ট শাখাত আপলোড কৰিব | the                      |
| 5. In case of Solemnised Marriage, Signature of both Wife and Busband are required to be uploaded in the annexure section.<br>৫.আনুষ্ঠানিক বিবাহৰ ফ্লেব্ৰড স্ৰা-কইনাৰ চহী সন্নিবিষ্ট শাখাত আপলোড কৰিব                                                                                                    |                          |
| Stipulated time limit for delivery/প্ৰাপ্তিৰ নিৰ্দিষ্ট সময়সীমা<br>After 30 days and before 90 days from the date of publication of notice for intended marriage/application for registration of marriage./ইঞ্জিত ৰিব<br>পঞ্জীয়ন কৰণৰ বাবে জাননী জাৰী কৰাৰ পৰা ৬০ দিনৰ পৰা ৯০ দিনৰ ভিতৰত                   | হৰ আবেদন                 |
| Eligibility oriteria to obtain the certificate/গ্ৰহনযোগ্যতা নিশ্যুক<br>Ame/বয়স - Bride-not less than 18 years/Groom- not less than 21 years in case of Intended Marriage/ইঞ্জিত বিবাহৰ জ্যেতাত কইনাৰ নিয়তম ১৮ বছৰ / সৰা                                                                                   | ৰ ২১ বছৰ                 |

This notice is required to be filled up and uploaded in the Annexure section in case of intended Marriage.

|                                        | Notice of Intended Marriage                                |                                        |           |                     |                                                                        |                        |  |  |  |
|----------------------------------------|------------------------------------------------------------|----------------------------------------|-----------|---------------------|------------------------------------------------------------------------|------------------------|--|--|--|
| To,<br>The Mar<br>We here<br>three cal | riage Officer,<br>by give notice that<br>endar months fron | a marriage under<br>n the date hereof. | the Speci | al Marriage Act 195 | i4, is intended to be solemnised betw                                  | een us within          |  |  |  |
| Name                                   | Condition                                                  | Occupation                             | Age       | Dwelling            | Permanent dwelling place if<br>present dwelling<br>place not permanent | Length of<br>Residence |  |  |  |
|                                        |                                                            |                                        |           |                     |                                                                        |                        |  |  |  |
|                                        |                                                            |                                        |           |                     |                                                                        |                        |  |  |  |
|                                        |                                                            |                                        |           |                     |                                                                        |                        |  |  |  |
| Witne                                  | ess our hands the _                                        | date                                   | 2         |                     | Signature of Brideg                                                    | room                   |  |  |  |

|                                                                                                    |                              | Apply for Marriage R                                                                                                    |                                                                                                    |                                                                                                    |
|----------------------------------------------------------------------------------------------------|------------------------------|----------------------------------------------------------------------------------------------------|----------------------------------------------------------------------------------------------------|----------------------------------------------------------------------------------------------------|
| Marriage type/বিবাহৰ প্ৰকাৰ                                                                                       | ब *                          |                                                                                                    |                                                                                                    |                                                                                                    |
| Intended Marriage/ইন্সিত বিব                                                                                      | াহ 🗸                         |                                                                                                    |                                                                                                    |                                                                                                    |
| Marriage Act/ বিবাহ আইন                                                                                           | •                            |                                                                                                    |                                                                                                    |                                                                                                    |
| The Special Marriage Act, 19                                                                                      | 954/ বিশে 🗸                  |                                                                                                    |                                                                                                    |                                                                                                    |
| Prefix/ উপসর্গ *                                                                                                  |                              | First Name/ প্রথম নাম *                                                                                                    | Middle Name/ মধ্যনাম                                                                                                    | Last Name/ অন্তিম নাম *                                                                                                    |
| Mr./ মিঃ                                                                                                    | ~                            | Harihar                                                                                                    |                                                                                                    | Das                                                                                                    |
| Gender / লিংগ *                                                                                                   |                              | Mobile Number/ম'বাইল নস্বৰ                                                                                                    | E-Mail/ই-মেইল                                                                                                    |                                                                                                    |
| Male / পুৰুষ                                                                                                    | ~                            | 9707710711                                                                                                    | biswajitdas43@gmail.com                                                                                                    |                                                                                                    |
| Select District/জিলা নির্বাচন                                                                                     | ন কৰক *                      | Office                                                                                                    | Details/কাৰ্য্যালয় বিৱৰণ<br>Select Office/কাৰ্য্যালয় বাছনি কৰক *                                                                                                    | Најо                                                                                                    |
| Select District/জিলা নির্বাচন                                                                                     | ৰ কৰক *                      | Office<br>KAMRUP<br>Bride                                                                                                    | Details/কাৰ্য্যালয় বিৱৰণ<br>Select Office/কাৰ্য্যালয় বাছনি কৰক •<br>Details/কইনাৰ বিৱৰণ                                                                              | Hajo                                                                                                    |
| Select District/জিলা নির্বাচন<br>Prefix/ উপসর্গ                                                                   | মুকৰক *                      | Office<br>KAMRUP<br>Bride<br>Bride First Name/ প্রথম নাম •                                                                                                    | Details/কাৰ্য্যালয় বিৱৰণ<br>Select Office/কাৰ্য্যালয় বাছনি কৰক •<br>Details/কইনাৰ বিৱৰণ<br>Bride Middle Name/ কইনাৰ মধ্য নাম                                         | Hajo<br>Bride Last Name/ কইনাৰ অস্তিম নাম *                                                                                                    |
| Select District/জিলা নির্বাচন<br>Prefix/ উপসর্গ<br>Mr./ মিঃ                                                       | र क <b>रक *</b>              | Office<br>KAMRUP<br>Bride<br>Bride First Name/ প্রথম নাম •<br>Upasana                                                                                               | Details/কাৰ্য্যালয় বিৱৰণ<br>Select Office/কাৰ্য্যালয় বাছনি কৰক •<br>Details/কইনাৰ বিৱৰণ<br>Bride Middle Name/ কইনাৰ মধ্য নাম                                         | Hajo<br>Bride Last Name/ কইনাৰ অস্তিম নাম *<br>Das                                                                                             |
| Select District/জিলা নির্বাচন<br>Prefix/ উপসর্গ<br>Mr./ মিঃ<br>Prefix/ উপসর্গ                                     | ৰ কৰক *<br>~                 | Office<br>KAMRUP<br>Bride First Name/ প্রথম নাম •<br>Upasana<br>Father's First Name/পিতাৰ প্রথম নাম •                                                               | Details/কাৰ্য্যালয় বিৱৰণ<br>Select Office/কাৰ্য্যালয় বাছনি কৰক •<br>Details/কইনাৰ বিৱৰণ<br>Bride Middle Name/ কইনাৰ মধ্য নাম<br>Father's Middle Name/ পিতাৰ মধ্য নাম | Hajo<br>Bride Last Name/ কইনাৰ অন্তিম নাম *<br>Das<br>Father's Last Name/ পিতাৰ অন্তিম নাম                                                     |
| Select District/জিলা নির্বাচন<br>Prefix/ উপসর্গ<br>Mr./ মিঃ<br>Prefix/ উপসর্গ *<br>Mr./ মিঃ                       | र कबक *<br>✓                 | Office<br>KAMRUP<br>Bride First Name/ প্রথম নাম *<br>Upasana<br>Father's First Name/পিতাৰ প্রথম নাম *<br>Paramjib                                                   | Details/কাৰ্য্যালয় বিৰৰণ<br>Select Office/কাৰ্য্যালয় বাছনি কৰক •<br>Details/কইনাৰ বিৰৰণ<br>Bride Middle Name/ কইনাৰ মধ্য নাম<br>Father's Middle Name/ পিতাৰ মধ্য নাম | Hajo<br>Bride Last Name/ কইনাৰ অন্তিম নাম *<br>Das<br>Father's Last Name/ পিতাৰ অন্তিম নাম                                                     |
| Select District/জিলা নির্বাচন<br>Prefix/ উপসর্গ *<br>Mr./ মিঃ<br>Prefix/ উপসর্গ *<br>Mr./ মিঃ<br>Prefix/ উপসর্গ * | प कबक <sup>•</sup><br>∨<br>∨ | Office<br>KAMRUP<br>Bride<br>Bride First Name/ প্রথম নাম •<br>Upasana<br>Father's First Name/পিতাৰ প্রথম নাম •<br>Paramjib<br>Mother's First Name/মাতৃৰ প্রথম নাম • | Details/কাৰ্য্যালয় বিৱৰণ<br>Select Office/কাৰ্য্যালয় বাছনি কৰক<br>Details/কইনাৰ বিৱৰণ<br>Bride Middle Name/ কইনাৰ মধ্য নাম<br>Father's Middle Name/ পিতাৰ মধ্য নাম   | Hajo<br>Bride Last Name/ কইনাৰ অন্তিম নাম °<br>Das<br>Father's Last Name/ পিতাৰ অন্তিম নাম<br>°<br>Das<br>Mother Last Name/ মাতৃৰ অন্তিম নাম ° |

| ride Status/কইনাৰ স্থিতি <b>'</b>       |                                               |                       | Occupation/বৃস্তি *          |                                |   |
|-----------------------------------------|-----------------------------------------------|-----------------------|------------------------------|--------------------------------|---|
| Unmarried/অবিবাহিত                      |                                               | ~                     | Private Service              |                                | ~ |
| Category/ শ্রেণী *                      |                                               |                       | Date of Birth/ জন্মৰ তাৰিখ * |                                |   |
| МОВС                                    |                                               | ~                     | 01/05/1986                   |                                |   |
| Mobile Number/ ম'বাইল নম্ব              | ৰ '                                           |                       | E-Mail/ ইমেইল                |                                |   |
| 8811900452                              |                                               |                       | upasana123@gmail.com         |                                |   |
| Person with Disability/ বিব<br>No/ নহয় | ফলাঙ্গ ব্যক্তি *                              | ~                     |                              |                                |   |
| Names of Children from the earlie       | er marriage (if any) in case of divorce/widow |                       |                              |                                |   |
| First Name/ প্রথম নাম                   | Middle Name/ মধ্য নাম                         | Last Name/ অন্তিম নাম | Date of Birth/ জন্মৰ তাৰিখ   | Present Address/ বর্তমান ঠিকনা |   |
|                                         |                                               |                       |                              | <b>A</b>                       |   |

Enter the Bride's present and Permanent address as shown below:

| Name of Dependent (If any)                                                                                                    |                                                                   | -                                                                                  |                        |                                                                 | 1 6                                     |
|----------------------------------------------------------------------------------------------------|-------------------------------------------------------------------|------------------------------------------------------------------------------------|------------------------|-----------------------------------------------------------------|-----------------------------------------|
| First Name/ প্রথম নাম 🛛 🕅                                                                                                    | liddle Name/ মধ্য নাম                                             | Last Name/ আন্তম নাম                                                               | Date of Birth/ জন্মৰ আ | ৰখ Present Addr                                                 | ress/ বৰ্তমান ঠিকনা                     |
|                                                                                                    |                                                                   |                                                                                    |                        |                                                                 | 8 🔂                                     |
|                                                                                                    |                                                                   |                                                                                    |                        |                                                                 |                                         |
| ncome of Parents (Father+Mothe                                                                                                    | r)/ পিতৃ-মাতৃৰ উপাৰ্জন 🔹                                          |                                                                                    |                        |                                                                 |                                         |
| Rs. 50001 to Rs. 100000                                                                                                    | ~                                                                 |                                                                                    |                        |                                                                 |                                         |
|                                                                                                    |                                                                   |                                                                                    |                        |                                                                 |                                         |
|                                                                                                    |                                                                   |                                                                                    |                        |                                                                 |                                         |
|                                                                                                    |                                                                   | Bride Present Address/                                                             | কইনাৰ বৰ্তমান ঠিকনা    |                                                                 |                                         |
|                                                                                                    |                                                                   |                                                                                    |                        |                                                                 |                                         |
| Country/দেশ                                                                                                    | Stat                                                              | te/ৰাজ্য *                                                                         | Dis                    | strict/জিলা                                                     |                                         |
| Country/দেশ •<br>India                                                                                                    | Stat                                                              | <b>te/ৰাজ্য *</b><br>SSAM                                                          | Dis<br>~               | <b>strict/জিলা</b><br>AMRUP                                     | ~                                       |
| Country/দেশ •<br>India<br>/illage/Town/গাওঁ/চহৰ •                                                                                                    | Stat<br>~ As<br>Polic                                             | te/ৰাজ্য *<br>iSAM<br>ce Station/থানা *                                            | Dis<br>K<br>Pos        | strict/জিলা<br>AMRUP<br>st Office/ডাকঘৰ •                       | · · · · · · · · · · · · · · · · · · ·   |
| Country/দেশ •<br>India<br>/Illage/Town/গাওঁ/চহৰ •<br>Azara                                                                                                    | Stat<br>Stat<br>AS<br>Polic<br>Aza                                | te/ৰাজ্য *<br>isAM<br>ce Station/থানা *                                            | Dis<br>K<br>Pos<br>Az  | s <b>trict/জিলা</b><br>AMRUP<br>st Office/ডাকঘৰ *<br>zara       | ~                                       |
| Country/দেশ •<br>India<br>Village/Town/গাওঁ/চহৰ •<br>Azara<br>Pin Code/শিন •                                                                                                    | Stat<br>Stat<br>Poli-<br>Aza<br>LAC                               | te/ৰাজ্য *<br>SAM<br>ce Station/থানা *<br>ara<br>৮/ বিধান সভা সমষ্টি *             | Dis<br>K<br>Po:<br>Az  | <b>strict/ডিলা</b><br>AMRUP<br><b>st Office/ডাকঘৰ</b> *<br>cara | ~~~~~~~~~~~~~~~~~~~~~~~~~~~~~~~~~~~~~~~ |
| Country/দেশ •<br>India<br>Village/Town/গাওঁ/চহৰ •<br>Azara<br>Pin Code/শিন •<br>781004                                                                                           | Stat                                                              | te/ৰাজ্য *<br>SSAM<br>ce Station/থানা *<br>ara<br>// বিধান সভা সমষ্টি *            | Dis<br>K<br>Po:<br>Az  | strict/জিলা<br>AMRUP<br>st Office/ডাকঘৰ *<br>ফাৰ                | ~~~~~                                   |
| Country/দেশ *<br>India<br>Village/Town/গাওঁ/চহৰ *<br>Azara<br>Pin Code/শিন *<br>781004<br>Residency period at present address/শক্ষম                                              | Stat<br>AS<br>Poli<br>Aza<br>LAC<br>Jalu                          | terৰাজ্য *<br>ISAM<br>ce Station/থানা *<br>ara<br>c/ বিথান সভা সমষ্টি *<br>ukbari  | Dis<br>K<br>Pos<br>Az  | strict/জিলা<br>AMRUP<br>st Office/ডাকঘৰ *<br>zara               | ~~~~~                                   |
| Country/দেশ *<br>India<br>Village/Town/গাওঁ/চহৰ *<br>Azara<br>Pin Code/পিন *<br>781004<br>Residency period at present address/বর্ত্তমা<br>সময় *                                 | Stat<br>AS<br>Poli<br>Aza<br>LAC<br>Jalu<br>মঠিকনাত বসবাস কৰা     | terৰাজ্য *<br>ISAM<br>ce Station/থানা *<br>ara<br>c/ বিথান সভা সমষ্টি *<br>ukbari  | Dis<br>K<br>Pos<br>Az  | strict/জিলা<br>AMRUP<br>st Office/ডাকঘৰ *<br>zara               | ~                                       |
| Country/দেশ *<br>India<br>//illage/Town/গাওঁ/চহৰ *<br>Azara<br><b>গাn Code/পিন *</b><br>781004<br>Residency period at present address/বর্ত্তমা<br>সময় *<br>Year/বত্ত্ব * Month/ | Stat<br>AS<br>Polik<br>Aza<br>LAC<br>Jalu<br>মিই ওঁকনাড বসবাস কৰা | terৰাজ্য *<br>ISAM<br>ce Station/থানা *<br>ara<br>c/ বিধান সভ্য সমষ্টি *<br>ukbari | Dis<br>K<br>Pos<br>Az  | strict/জিলা<br>AMRUP<br>st Office/ডাকঘৰ *<br>zara               | ~                                       |

|                                                                                  |                                                                            | Bride Permanen                                                                             | t Address/কইনাৰ স্হায়ী                                                                                                | ঠিকনা                            |                                                                                                    |
|----------------------------------------------------------------------------------|----------------------------------------------------------------------------|--------------------------------------------------------------------------------------------|----------------------------------------------------------------------------------------------------|----------------------------------|----------------------------------------------------------------------------------------------------|
| Permanent Address same as Prese<br>স্থায়ী ঠিকনা বৰ্ত্তমান ঠিকনাৰ নিচিনা         | ent Adress/                                                                |                                                                                            |                                                                                                    |                                  |                                                                                                    |
| Yes                                                                              |                                                                            |                                                                                            |                                                                                                    |                                  |                                                                                                    |
| Country/দেশ *                                                                    |                                                                            | State/ৰাজ্য *                                                                              |                                                                                                    | Distric                          | t/জিলা                                                                                                    |
| India                                                                            | ~                                                                          | ASSAM                                                                                      | ~                                                                                                    | KAMR                             | UP                                                                                                    |
| Village/Town/গাওঁ/চহৰ                                                            |                                                                            | Police Station/থানা *                                                                      |                                                                                                    | Post Of                          | ffice/ডাকঘৰ *                                                                                                    |
| Azara                                                                            |                                                                            | Azara                                                                                      |                                                                                                    | Azara                            |                                                                                                    |
| Pin Code/পিন *                                                                   |                                                                            |                                                                                            |                                                                                                    |                                  |                                                                                                    |
| 781004                                                                           |                                                                            |                                                                                            |                                                                                                    |                                  |                                                                                                    |
|                                                                                  |                                                                            |                                                                                            |                                                                                                    |                                  |                                                                                                    |
|                                                                                  |                                                                            |                                                                                            |                                                                                                    |                                  |                                                                                                    |
|                                                                                  |                                                                            | Pridogro                                                                                   | en Detaile/Falle addage                                                                                                |                                  |                                                                                                    |
|                                                                                  |                                                                            | Bridegro                                                                                   | om Details/ <b>দৰাৰ বিৱৰণ</b>                                                                                          |                                  |                                                                                                    |
| Prefix/ উপসর্গ                                                                   | Groom First I                                                              | Bridegro<br>Name/ দৰা প্ৰথম নাম                                                            | om Details/দৰাৰ বিৱৰণ<br>Groom Middle Name/ দৰা মধ                                                                     | ঢ নাম                            | Groom Last Name/ দৰা অন্তিম নাম                                                                                                    |
| Prefix/উপসর্গ *<br>Mr./ মিঃ                                                      | Groom First M<br>Harihar                                                   | Bridegro<br>Name/ দৰা প্ৰথম নাম                                                            | om Details/দৰাৰ বিৱৰণ<br>Groom Middle Name/ দৰা মধ                                                                     | ৫ নাম                            | Groom Last Name/ দৰা অন্তিম নাম *<br>Das                                                                                              |
| Prefix/ উপসর্গ *<br>Mr./ মিঃ<br>Prefix/ উপসর্গ *                                 | Groom First I<br>Harihar<br>Father's First                                 | Bridegro<br>Name/ দৰা প্ৰথম নাম<br>t Name/ দেউতাৰ প্ৰথম নাম                                | om Details/দৰাৰ বিৱৰণ<br>Groom Middle Name/ দৰা মধ<br>Father's Middle Name/ দেউত<br>নাম                                | ্য নাম<br>হাৰ মধ্য               | Groom Last Name/ দৰা অন্তিম নাম *<br>Das<br>Father's Last Name/ দেউতাৰ অন্তিম<br>নাম *                                                |
| Prefix/ উপসর্গ •<br>Mr./ মিঃ<br>Prefix/ উপসর্গ •<br>Mr./ মিঃ                     | Groom First I<br>Harihar<br>Father's First                                 | Bridegro<br>Name/ দৰা প্ৰথম নাম<br>t Name/ দেউতাৰ প্ৰথম নাম                                | om Details/দ্ৰাৰ বিৱৰণ<br>Groom Middle Name/ দৰা মধ<br>Father's Middle Name/ দেউত<br>নাম                               | য় নাম<br>হাৰ মধ্য               | Groom Last Name/ দৰা অন্তিম নাম *<br>Das<br>Father's Last Name/ দেউতাৰ অন্তিম<br>নাম *                                                |
| Prefix/ উপসর্গ *<br>Mr./ মিঃ<br>Prefix/ উপসর্গ *<br>Mr./ মিঃ                     | Groom First I<br>Harihar<br>Father's First<br>Parameswar                   | Bridegro<br>Name/ দৰা প্ৰথম নাম<br>* Name/ দেউতাৰ প্ৰথম নাম                                | om Details/দ্ৰাৰ বিৱৰণ<br>Groom Middle Name/ দৰা মধ<br>Father's Middle Name/ দেউত<br>নাম                               | য় নাম<br>চাৰ মধ্য               | Groom Last Name/ দৰা অন্তিম নাম *<br>Das<br>Father's Last Name/ দেউতাৰ অন্তিম<br>নাম *<br>Das                                         |
| Prefix/ উপসর্গ *<br>Mr./ মিঃ<br>Prefix/ উপসর্গ *<br>Mr./ মিঃ<br>Prefix/ উপসর্গ * | Groom First I<br>Harihar<br>Father's First<br>Parameswar<br>Mother's First | Bridegro<br>Name/ দৰা প্ৰথম নাম *<br>t Name/ দেউতাৰ প্ৰথম নাম<br>t Name/ মাতৃৰ প্ৰথম নাম * | om Details/দৰাৰ বিৱৰণ<br>Groom Middle Name/ দৰা মধ<br>Father's Middle Name/ দেউত<br>নাম<br>Mother's Middle Name/ মাতৃ- | য় নাম<br>চাৰ মধ্য<br>ৰ মধ্য নাম | Groom Last Name/ দৰা অন্তিম নাম *<br>Das<br>Father's Last Name/ দেউতাৰ অন্তিম<br>নাম *<br>Das<br>Mother's Last Name/ মাতৃৰ অন্তিম নাম |

## Enter the Bridegroom Details as shown below:

| Bridegroom Status/Hala 1%                                                                                         |                                                                                                 |                                                       |                                                          |                                                               |    |
|----------------------------------------------------------------------------------------------------|-------------------------------------------------------------------------------------------------|-------------------------------------------------------|----------------------------------------------------------|---------------------------------------------------------------|----|
| Unmarried/অবিবাহিত                                                                                                |                                                                                                 | ✓ F                                                   | Private Service                                          |                                                               | ~  |
| Category/ শ্রেণী *                                                                                                |                                                                                                 | Da                                                    | ate of Birth/ জন্মৰ তাৰিখ *                              |                                                               |    |
| GENERAL                                                                                                    |                                                                                                 | ✓ 2                                                   | 20/05/1984                                               |                                                               |    |
| Mobile Number/ ম'বাইল নস্ব                                                                                        | ब *                                                                                             | E-                                                    | Mail/ ইমেইল                                              |                                                               |    |
| 9707710711                                                                                                    |                                                                                                 | b                                                     | oiswajitdas43@gmail.com                                  |                                                               |    |
| Aadhaar Number/ আধাৰ নহ                                                                                           | ৰ                                                                                               |                                                       |                                                          |                                                               |    |
|                                                                                                    |                                                                                                 |                                                       |                                                          |                                                               |    |
| Person with Disability/ বিক                                                                                       | লাঙ্গ ব্যক্তি *                                                                                 |                                                       |                                                          |                                                               |    |
| No/ নহয়                                                                                                    |                                                                                                 |                                                       |                                                          |                                                               |    |
|                                                                                                    |                                                                                                 |                                                       |                                                          |                                                               |    |
| Names of Children from the earlie<br>First Name/ প্রথম নাম                                                        | r marriage(if any) in case of divorcee/ widov<br>Middle Name/ মধ্য নাম                          | wer<br>Last Name/ অন্তিম নাম                          | Date of Birth/ জন্মৰ তাৰিখ                               | Address/ বর্তমান ঠিকনা                                        |    |
| Names of Children from the earlie<br>First Name/ প্রথম নাম                                                        | r marriage(if any) in case of divorcee/ widov<br>Middle Name/ মধ্য নাম                          | wer<br>Last Name/ অন্তিম নাম                          | Date of Birth/ জম্মৰ তাৰিখ<br>লা                         | Address/ বর্তমান ঠিকনা                                        | 80 |
| Names of Children from the earlie<br>First Name/ প্রথম নাম                                                        | rmarriage(if any) in case of divorcee/ widoo<br>Middle Name/ মধ্য নাম                           | wer<br>Last Name/ অন্তিম নাম                          | Date of Birth/ জন্মৰ তাৰিখ                               | Address/ বর্তমান ঠিকনা                                        | 80 |
| Names of Children from the earlie<br>First Name/ প্রথম নাম                                                        | r marriage(if any) in case of divorcee/ widox<br>Middle Name/ মধ্য নাম                          | wer<br>Last Name/ অন্তিম নাম                          | Date of Birth/ জন্মৰ তাৰিখ                               | Address/ বর্তমান ঠিকনা                                        | 80 |
| Names of Children from the earlie<br>First Name/ প্রথম নাম                                                        | r marriage(if any) in case of divorcee/ widox<br>Middle Name/ মধ্য নাম                          | wer<br>Last Name/ অন্তিম নাম                          | Date of Birth/ জম্মৰ তাৰিখ                               | Address/ বর্তমান ঠিকনা                                        | 80 |
| Names of Children from the earlie<br>First Name/ প্রথম নাম                                                        | r marriage(if any) in case of divorcee/ widow<br>Middle Name/ মধ্য নাম                          | wer<br>Last Name/ অন্তিম নাম                          | Date of Birth/ জম্মৰ তাৰিখ<br>ি                          | Address/ বর্তমান ঠিকনা                                        | 80 |
| Names of Children from the earlie<br>First Name/ প্রথম নাম                                                        | r marriage(if any) in case of divorcee/ widow<br>Middle Name/ মধ্য নাম                          | wer<br>Last Name/ অন্তিম নাম                          | Date of Birth/ জম্মৰ তাৰিখ<br>ি                          | Address/ বর্তমান ঠিকনা                                        | 80 |
| Names of Children from the earlie<br>First Name/ প্রথম নাম<br>Names of Dependent(if any)<br>First Name/ প্রথম নাম | r marriage(if any) in case of divorcee/ widow<br>Middle Name/ মধ্য নাম                          | wer<br>Last Name/ অন্তিম নাম<br>Last Name/ অন্তিম নাম | Date of Birth/ জম্মৰ তাৰিখ<br>Date of Birth/ জম্মৰ তাৰিখ | Address/ বর্তমান ঠিকনা<br>]<br>Present Address/ বর্তমান ঠিকনা | 80 |
| Names of Children from the earlie<br>First Name/ প্রথম নাম<br>Names of Dependent(if any)<br>First Name/ প্রথম নাম | r marriage(if any) in case of divorcee/ widow<br>Middle Name/ মধ্য নাম<br>Middle Name/ মধ্য নাম | wer<br>Last Name/ অন্তিম নাম<br>Last Name/ অন্তিম নাম | Date of Birth/ জম্মৰ তাৰিখ<br>Date of Birth/ জম্মৰ তাৰিখ | Address/ বর্তমান ঠিকনা<br>]<br>Present Address/ বর্তমান ঠিকনা | 80 |

Enter Bridegroom Present and Permanent Details:

|                                                                                                    |                                   | Groom Present Addre                                                                       | ≥ss/বর্ত্তমান ঠিকন                | Т                                                                       |   |
|----------------------------------------------------------------------------------------------------|-----------------------------------|-------------------------------------------------------------------------------------------|-----------------------------------|-------------------------------------------------------------------------|---|
| Country/দেশ                                                                                                    |                                   | State/ৰাজ্য *                                                                             |                                   | District/জিলা                                                           |   |
| India                                                                                                    | ~                                 | ASSAM                                                                                     | ~                                 | KAMRUP METRO                                                            | ~ |
| Village/Town/গাওঁ/চহৰ *                                                                                                    |                                   | Police Station/থানা *                                                                     |                                   | Post Office/ডাকঘৰ *                                                     |   |
| Guwahati                                                                                                    |                                   | Paltan Bazar                                                                              |                                   | Ulubari                                                                 |   |
| Pin Code/পিন *                                                                                                    |                                   | LAC/ বিধান সভা সমষ্টি *                                                                   |                                   |                                                                         |   |
| 781007                                                                                                    |                                   | Dispur                                                                                    |                                   |                                                                         |   |
| Residency period at present ad<br>তথ্য                                                                                                    | ldress/বৰ্ন্তমান ঠিকনাত থকা সময়ৰ |                                                                                           |                                   |                                                                         |   |
| Year/বছৰ *                                                                                                    | Month/মাহ *                       |                                                                                           |                                   |                                                                         |   |
| 30                                                                                                    | 0                                 |                                                                                           |                                   |                                                                         |   |
|                                                                                                    |                                   |                                                                                           |                                   |                                                                         |   |
|                                                                                                    |                                   |                                                                                           |                                   |                                                                         |   |
|                                                                                                    |                                   |                                                                                           |                                   |                                                                         |   |
|                                                                                                    |                                   | Groom Permanent Addre                                                                     | <sub>ess/</sub> দৰাৰ স্থায়ী ঠিন্ | কনা                                                                     |   |
| Permanent Address sam<br>বৰ্ত্তমান ঠিকনাৰ দৰে একে                                                                                              | ne as Present Address/            | Groom Permanent Addre                                                                     | <sub>255/</sub> দৰাৰ স্থায়ী ঠিন  | কনা                                                                     |   |
| Permanent Address sam<br>বৰ্ত্তমান ঠিকনাৰ দৰে একে<br>ঔYes                                                                                      | ne as Present Address/            | Groom Permanent Addre                                                                     | <sub>255/</sub> দৰাৰ স্থায়ী ঠি   | <b>ው</b> ম]                                                             |   |
| Permanent Address san<br>বৰ্ত্তমান ঠিকনাৰ দৰে একে<br>থ Yes<br>Country/দেশ                                                                      | ne as Present Address/            | Groom Permanent Addre<br>State/বাড্যা                                                     | <sub>885</sub> /দৰাৰ স্থায়ী ঠি   | কনা<br>District/জিল্যা                                                  |   |
| Permanent Address sarr<br>বৰ্ত্তমান ঠিকনাৰ দৰে একে<br>বি Yes<br>Country/দেশ *<br>India                                                         | ne as Present Address/            | Groom Permanent Addre<br>State/ৰাজ্য •<br>ASSAM                                           | ৯৯৯/দৰাৰ স্থায়ী ঠিঁ<br>~         | কনা<br>District/জিলা<br>KAMRUP METRO                                    | ~ |
| Permanent Address sam<br>বর্ত্তমান ঠিকনাৰ দৰে একে<br>৫ Yes<br>Country/দেশ *<br>India<br>Village/Town/গাউ/চহৰ *                                 | ne as Present Address/<br>~       | Groom Permanent Addre<br>State/বাড়্য •<br>ASSAM<br>Police Station/থ্যন্য •               | ৯৪৯/দৰাৰ স্থায়ী ঠিন              | কনা<br>District/জিলা<br>KAMRUP METRO<br>Post Office/ডাকঘৰ *             | ~ |
| Permanent Address sam<br>বৰ্ত্তমান ঠিকনাৰ দৰে একে<br>2 Yes<br>Country/দেশ *<br>India<br>Village/Town/গাঙৈ/চহৰ *<br>Guwahati                    | ne as Present Address/<br>v       | Groom Permanent Addre<br>State/ৰাজ্য •<br>ASSAM<br>Police Station/থানা •<br>Paltan Bazar  | ৯৪৯/দৰাৰ স্থায়ী ঠিন              | কনা<br>District/জিলা<br>KAMRUP METRO<br>Post Office/তাকঘৰ *<br>Ulubari  | ~ |
| Permanent Address sam<br>বৰ্ত্তমান ঠিকনাৰ দৰে একে<br>2' Yes<br>Country/দেশ *<br>India<br>Village/Town/গাওঁ/চহৰ *<br>Guwahati<br>Pin Code/পিন * | ne as Present Address/<br>~       | Groom Permanent Addre<br>State/ৰাজ্য •<br>ASSAM<br>Police Station/খান্য •<br>Paltan Bazar | sss/দৰাৰ স্থায়ী ঠিন<br>স         | কন্।<br>District/জিলা<br>KAMRUP METRO<br>Post Office/ডাকঘৰ °<br>Ulubari | ~ |

Click on "**Submit**" button after entering the Captcha as shown below:

| Word verification                                                                                                    |
|----------------------------------------------------------------------------------------------------|
| Please enter the characters shown above                                                                                                    |
| jw62ka                                                                                                    |
| 🖹 Draft 🛛 Submit 🖉 Close 🖉 Reset                                                                                                    |
|                                                                                                    |
|                                                                                                    |
| Site is technically designed, hosted and maintained by National Informatics Centre<br>Contents on this website is owned, updated and managed by the Ministry of Panchayati Raj<br>POWERED BY SERVICE/PLUS |

**Step 6:** The submitted application will be available for preview where applicant can edit the application(if required). Then click on the "Attach Annexure" button to upload the supporting documents relevant to the service.

| India<br>ASSAM<br>KAMRUP METRO<br>Guwahati<br>Patlan Bazar<br>Ulubari<br>781007                                                                                                    |
|----------------------------------------------------------------------------------------------------|
| ASSAM<br>KAMRUP METRO<br>Guvahati<br>Palan Bazar<br>Ulubari<br>781007                                                                                                    |
| KAMRUP METRO<br>Guwahati<br>Patan Bazar<br>Ulubari<br>781007                                                                                                    |
| Guwahati<br>Patan Bazar<br>Ulubari<br>781007                                                                                                    |
| Pattan Bazar<br>Ulubari<br>781007                                                                                                    |
| Ulubari<br>781007                                                                                                    |
| 781007                                                                                                    |
|                                                                                                    |
|                                                                                                    |
| No/ নহয়                                                                                                    |
| 11/05/2021                                                                                                    |
|                                                                                                    |
| Sub Registrar Office(Sub Registrar- Guwahati )                                                                                                    |
| http://eservices.assam.gov.in/configur                                                                                                    |
| Image: Control of the second second secon |
| N<br>1'<br>S                                                                                                    |

**Step 7:** Once all the documents are uploaded it can be previewed by clicking on the file name as shown in the below screenshot. Then click on the "Make Payment" button to pay the requisite user fee for the service.

| → G in https | //eservices.assam.gov.in/configure/editSaveAnnexure.do                                                       | ??OWASP_CSRFIOKEN=W92M-GK97-85IJ-196J-ZQ1Q-EGYS-HU4U-XKAV&applid=26322&ci          | QY  | 3      | • •   | :  |
|--------------|----------------------------------------------------------------------------------------------------|------------------------------------------------------------------------------------|-----|--------|-------|----|
|              | Pin Code/পিন :                                                                                               | 781007                                                                             |     |        |       |    |
|              | Section                                                                                                    |                                                                                    |     |        |       |    |
|              | Relationship of Parties before Marriage (if any) বিবাহৰ আগতে পাৰ্টিৰ                                         | No/ নহয়                                                                           |     |        |       |    |
|              | সম্পর্ক :                                                                                                    |                                                                                    |     |        |       |    |
|              | Date of Marriage Ceremony/ বিবাহ অনুষ্ঠানন তাৰিখ :                                                           | 11/05/2021                                                                         |     |        |       |    |
|              | Annexure List                                                                                                |                                                                                    |     |        |       |    |
|              | 1) Identity proof of Bride/Mile                                                                              | Driving License                                                                    |     |        |       |    |
|              | 2) Identity proof of Groom/Husband                                                                           | Voter ID Card                                                                      |     |        |       |    |
|              | 3) Age proof of Bride/Wife                                                                                   | A copy of Proof of date of birth.                                                  |     |        |       |    |
|              | 4) Marriage Notice                                                                                           | Copy of Marriage Notice                                                            |     |        |       |    |
|              | 5) Age proof of Groom/Husband                                                                                | A copy of Proof of date of birth.                                                  |     |        |       |    |
|              | 6) Present Address Proof of Bride/Wife                                                                       | Electricity bill certified by Land Owner                                           |     |        |       |    |
|              | 7) Permanent Address Proof of Bride/Wife                                                                     | Photocopy of the Bank Pass Book of the Applicant                                   |     |        |       |    |
|              | <ol> <li>Permanent Address Proof of Groom/Husband</li> </ol>                                                 | Photocopy of the Bank Pass Book of the Applicant                                   |     |        |       |    |
|              | <ol> <li>Present Address Proof of Groom/Husband</li> </ol>                                                   | Telephone Bill certified by Land Owner                                             |     |        |       |    |
|              | 10) Signature of Husband                                                                                     | Copy of Signature of Husband                                                       |     |        |       |    |
|              | 11) Signature of Wife                                                                                        | Copy of Signature of Wife                                                          |     |        |       |    |
|              | 12) Consent for Authentication by Bride/Wife                                                                 | Consent for Authentication by Bride/Wife                                           |     |        |       |    |
|              | <ol> <li>Consent for Authentication by Bridegroom/Husband</li> </ol>                                         | Consent for Authentication by Bridegroom/Husband                                   |     |        |       |    |
|              | <ol> <li>Declaration Certificate by Parties</li> <li>Marriage Card of Both Parties (if available)</li> </ol> | Declaration Certificate by Parties<br>Marriage Card of Both Parties (if available) |     |        |       |    |
|              |                                                                                                    |                                                                                    |     |        |       |    |
|              | Additional Details                                                                                           |                                                                                    |     |        |       |    |
|              | Apply to the Office                                                                                          | Sub Registrar Office(Sub Registrar- Guwahati )                                     |     |        |       |    |
|              |                                                                                                    |                                                                                    |     |        |       |    |
|              |                                                                                                    |                                                                                    |     |        |       |    |
|              |                                                                                                    | 🗄 Make Payment 💽 Cancel 😜 Print                                                    | Do  | wnload | PDF   | 1  |
|              | 5                                                                                                    |                                                                                    |     |        |       |    |
|              |                                                                                                    |                                                                                    |     | 10     | 26    |    |
|              | 💽 💽 📐 🥫 🖄 🐠 🖳                                                                                                | 🚯 ^ Q 🥀 🕪                                                                          | ENG | 31-05- | -2021 | ₹. |

**Step 8:** Mode of Payment is already selected as "EGRAS" for the service along with the application charge which is Rs.20/- for "Certified Copy of Jamabandi". Click on the "Make Payment" button.

• **Application is submitted by the Applicant:** No Service/Printing/Scanning Charge is to be paid if the application is submitted by the applicant himself/herself

| Menu                           | =                                |                                       | Themes        | Language   | 🌲 AMIT SHARMA |
|--------------------------------|----------------------------------|---------------------------------------|---------------|------------|---------------|
| 曫 Manage Profile 🛛 🔍 🤇         | PAYMENT DETAILS                  | APPLICATION FOR MARRIAGE REGISTRATION |               |            |               |
| ♥\$ Apply for services ∨       | Mode Of Payment                  | EGRAS Assam                           | 1             |            |               |
| View all available services    |                                  |                                       |               |            |               |
| • View Status of Application < | Application Charge               | 202.0                                 |               |            |               |
| Messages & Alerts <            | Total Amount to be paid (in Rs.) | 202.0                                 |               |            |               |
|                                |                                  |                                       | 🖹 Make Paymen | ot O Reset | S Cancel      |

• **Application is submitted through PFC/CSC:** Service Charge, Printing and Scanning charges are to be paid by the Applicant in case applicant submits the applications thorough PFC/CSC

| PAYMENT DETAILS                  |               |                  |
|----------------------------------|---------------|------------------|
| Mode Of Payment                  | eGRAS Assam   |                  |
|                                  |               |                  |
| Application Charge               | 250.0         |                  |
| Service Charge                   | 30.0          |                  |
| Printing Charge                  | 10.0          |                  |
| Scanning Charge                  | 5.0           |                  |
|                                  |               |                  |
| Total Amount to be paid (in Rs.) | 295.0         |                  |
|                                  | 🖺 Make Paymer | t OReset ⊗Cancel |
|                                  |               |                  |

**Step 9:** Application will be automatically redirected to the "EGRAS" payment gateway and then make the payment by selecting the Bank as per your convenience from the dropdown menu.

| 0 | 1 | ▲ https://uatgras.assam.gov.in/challan/views/frmgrnfordept.php       ・・・        ♥ ☆                                                                                                    | Search III 🖸 |
|---|---|----------------------------------------------------------------------------------------------------|--------------|
|   |   | You are being redirected to Payment Gateway<br>• This is a secure payment gateway using 128 bit SSL encryption<br>• It will take about 1 to 5 seconds to redirect, but it may take longer at certain times<br>• Please do not press "Submit" button once again or the "Back" or "Refresh" buttons. |              |

|   | Government Receipt Accounting Syste                                                     | m Directorate of Accounts & Treasuries,<br>Government of Assam, India                                                                                                    |
|---|-----------------------------------------------------------------------------------------|----------------------------------------------------------------------------------------------------|
| ( | Payment For : Inspector General of Re                                                   | gistration                                                                                                    |
|   | Scheme                                                                                  | 0030-03-800-0000-000-01 (₹ 2)<br>0070-00-800-0000-000-15 (₹ 200)                                                                                                    |
|   | Tin No. / Tax ID                                                                        |                                                                                                    |
|   | Dealer Name                                                                             | Harihar                                                                                                    |
|   | Department ID                                                                           | IGRRPP3067                                                                                                    |
|   | Total Treasury Challan Amount                                                           | ₹ 202                                                                                                    |
|   | Receipt Finanacial Year                                                                 | 2021-2022                                                                                                    |
|   | Payment Period                                                                          | One Time                                                                                                    |
|   | Payment Mode                                                                            | ● e-Payment<br>○ Payment Across Bank Counter (Cash/Cheque)<br>○ Payment Gateway                                                                                                    |
|   | Select Bank *                                                                           | Select Bank ~                                                                                                    |
|   | All the inf<br>Note <sup>•</sup> Correction in challan data is not p<br>Refund of<br>Pr | ormation entered is found correct in the above draft.         ossible once you proceed, click on Cancel button if you want to modify the above information.         challan will be processed by respective Department         @Agree Obisagree         occeed for Payment         Cancel |

**Step 10:** After successful payment of the application charge, system generated QR coded acknowledgement receipt with an RTPS Acknowledgement number will be generated which can be downloaded as well as can be printed as shown below:

| ACKNOWLEDGEMENT                                                                                                    |                                                     |                                                                      |                                                    |
|----------------------------------------------------------------------------------------------------|-----------------------------------------------------|----------------------------------------------------------------------|----------------------------------------------------|
| ARTPS                                                                                                    |                                                     |                                                                      |                                                    |
| Application Acknowledgment                                                                                                    |                                                     |                                                                      |                                                    |
| <u>Acknowledgement no:</u> RTPS-MRG/2021/00014<br>Dear Harihar,                                                                                                    |                                                     | Dat                                                                  | <u>te:</u> 31/05/2021                              |
| Your application for Marriage Registration has been submitted successfully on 31/05/2021 and your Acknowledgement No. is RTPS-MRG/2021/00014. Please use this Acknowledgement to future communication related to this application. If the application has been accepted by the Revenue and Disaster Management Department the service shall be provided after 30 days an notice for intended marriage/application for registration of marriage. You may raise an appeal at <a href="http://ttps.assam.gov.in/">http://ttps.assam.gov.in/</a> if the service is not delivered within that period. You can call us a at rtps-assam@assam.gov.in/ if the service is not delivered within that period. You can call us a at rtps-assam@assam.gov.in/ | number for tra<br>Id before 90 da<br>It 6000901977, | cking the applicatio<br>ys from the date of J<br>Mon-Sat - 8am to 8p | on and for any<br>publication of<br>om or write us |
| The following fees have been collected for this application.                                                                                                    |                                                     |                                                                      |                                                    |
| 1. Notice Fee Rs. 2                                                                                                    |                                                     |                                                                      |                                                    |
| 2. User Charge Rs. 200                                                                                                    |                                                     |                                                                      |                                                    |
| Total Rs. 202                                                                                                    |                                                     |                                                                      |                                                    |
| Thank You.                                                                                                    |                                                     |                                                                      |                                                    |
| ARTPS                                                                                                    |                                                     |                                                                      |                                                    |
|                                                                                                    | 8 Print                                             | Sexport to PDF                                                       | 8 Close                                            |

## 2.1 Steps for Tracking the Application

**Step 1:** Click on the **"Track Application Status**" under **"View Status of Application**". Then put the RTPS Acknowledgement number in the search box provided and click on the **"Get Data**" button as shown below.

| Menu                                                                        |                                                       | 🏳 Themes Language 🧯 AMIT SHARMA |
|-----------------------------------------------------------------------------|-------------------------------------------------------|---------------------------------|
| 👹 Manage Profile 🔹 🤇                                                        |                                                       |                                 |
| <b>Q</b> Apply for services <                                               | View status or Application / Track Application Status |                                 |
| <ul> <li>View Status of Application</li> </ul>                              |                                                       |                                 |
| Track application status                                                    | Prom Jate: 23/02/2021                                 |                                 |
| <ul> <li>View Incomplete Application</li> <li>Revalidate Payment</li> </ul> | App Ref No. RTPS-MRG/2021/00014                       | 0                               |
| Modify Submissions                                                          |                                                       | 3                               |
| Messages & Alerts                                                           |                                                       | 🖺 Get Data                      |

**Step 2:** Click on the status to track the submitted application.

| View   | View Status Of Application / Track Application Status                                                                                                    |                     |  |                     |            |            |    |               |  |
|--------|----------------------------------------------------------------------------------------------------|---------------------|--|---------------------|------------|------------|----|---------------|--|
|        | From Date :                                                                                                    | 28/02/2021          |  | To Date :           | 31/05/2021 | i          |    |               |  |
|        | App Ref No.                                                                                                    | RTPS-MRG/2021/00014 |  |                     |            |            |    |               |  |
|        | 1                                                                                                    |                     |  |                     |            |            |    | 🖺 Get Data    |  |
| Show 1 | 0 V entries                                                                                                    |                     |  |                     |            |            |    | Search:       |  |
| SNo    | SNo         Service Name         Application Reference No         Submission Date         Due Date         Current Status           -         -         -         -         -         -         -         -         -         -         -         -         -         -         -         -         -         -         -         -         -         -         -         -         -         -         -         -         -         -         -         -         -         -         -         -         -         -         -         -         -         -         -         -         -         -         -         -         -         -         -         -         -         -         -         -         -         -         -         -         -         -         -         -         -         -         -         -         -         -         -         -         -         -         -         -         -         -         -         -         -         -         -         -         -         -         -         -         -         -         -         -         -         -         -         - |                     |  |                     |            |            |    |               |  |
| 1      | Application for Marriage Regis                                                                                                    | stration            |  | RTPS-MRG/2021/00014 |            | 31/05/2021 | NA | Under Process |  |
| Showin | Showing 1 to 1 of 1 entries First Previous 1 Next Last                                                                                                    |                     |  |                     |            |            |    |               |  |

| S | tatus of Ap | plication                                                                                            |                  |                                           |                                         |                | × |  |
|---|-------------|----------------------------------------------------------------------------------------------------|------------------|-------------------------------------------|-----------------------------------------|----------------|---|--|
|   | Application | Reference Number :                                                                                   |                  | RTPS-MRG/2021/00014                       |                                         |                | • |  |
|   | Name of the | e Service :                                                                                          |                  | Application for Marriage Registration     |                                         |                |   |  |
|   | Applied By  | :                                                                                                    |                  | AMIT SHARMA                               |                                         |                |   |  |
|   | Application | i due Date :                                                                                         |                  | 31/05/2021                                |                                         |                |   |  |
|   | S.No.       | Task Name                                                                                            | Form Details     | Issued Document(s)                        | Status                                  | Demerke        |   |  |
|   |             |                                                                                                    |                  | issued boodment(s)                        | status                                  | Remarks        |   |  |
|   | 1           | Application Submission                                                                               | View             | Application Acknowledgement               | Completed                               | NA             |   |  |
|   | 1 2         | Application Submission Post application to Panjeeyan                                                 | View             | Application Acknowledgement<br>Nil        | Completed<br>Forwarded                  | NA<br>NA       |   |  |
|   | 1<br>2<br>3 | Application Submission         Post application to Panjeeyan         Recieve response from Panjeeyan | View<br>NA<br>NA | Application Acknowledgement Nil Nil       | Completed<br>Forwarded<br>Under Process | NA<br>NA<br>NA |   |  |
|   | 1<br>2<br>3 | Application Submission       Post application to Panjeeyan       Recieve response from Panjeeyan     | View<br>NA<br>NA | Application Acknowledgement<br>Nil<br>Nil | Completed<br>Forwarded<br>Under Process | NA NA NA       | Ŧ |  |

## 2.3 Downloading output Certificate:

**Step 1:** Login as citizen/PFC operator in RTPS portal.

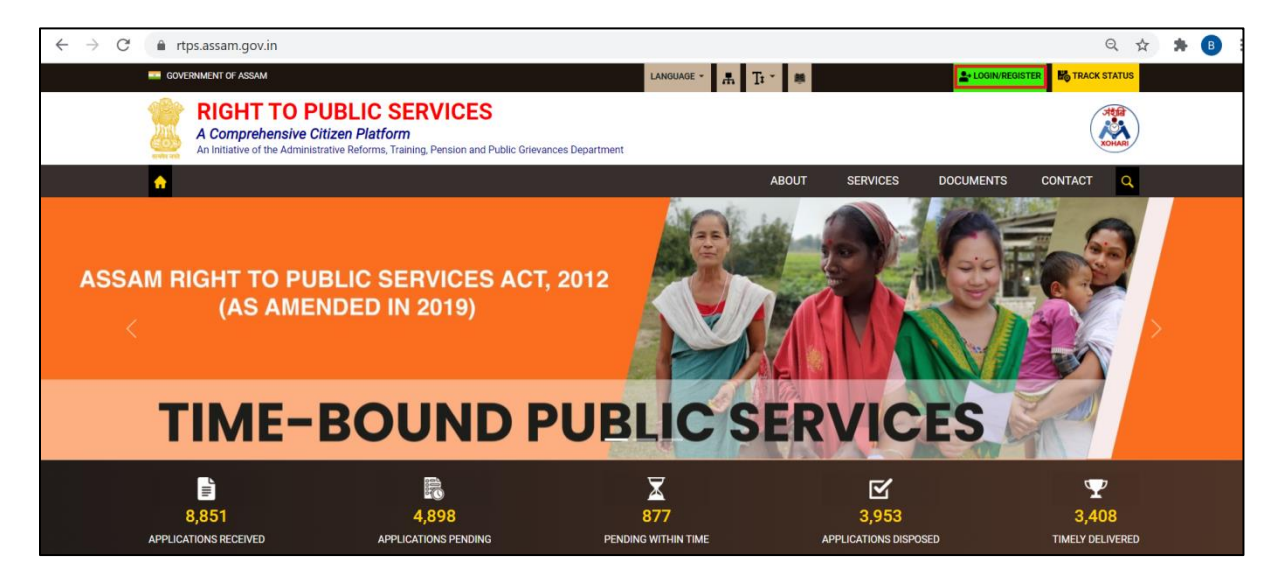

**Step 2:** GO to "Track Application Status" and search with the RTPS ack no. as shown below. Once searched, click on the "Delivered" link to download the certificate.

| Menu                                                                              | <b>≡</b>                                                                                             | 🏳 Themes Language 🏮 AMIT SHARMA |
|-----------------------------------------------------------------------------------|----------------------------------------------------------------------------------------------------|---------------------------------|
| 😁 Manage Profile 🛛 🔇 🔇                                                            | New Oxford Oxford and a Station Oxford                                                               |                                 |
| Image: Apply for services                                                         | view Status Of Application / Track Application Status                                                |                                 |
| View Status of Application                                                        | From Date: 20/12/2020 = To Date: 20/12/2021 =                                                        |                                 |
| <ul> <li>Track application status</li> <li>View Incomplete Application</li> </ul> | 20/12/2020 00                                                                                        |                                 |
| Revalidate Payment                                                                | App Ref No. RTPS-ROR/2021/00009                                                                      |                                 |
| Modify Submissions                                                                |                                                                                                    |                                 |
| Messages & Alerts                                                                 |                                                                                                    | 🖺 Get Data                      |
|                                                                                   | Show 10 v entries                                                                                    | A Country (                     |
|                                                                                   | SNo Service Name Application Reference No Submission Date Due Da                                     | te Current Status               |
|                                                                                   | 1 Issuance of Certified Copy of Jamabandi or Records of Right RTPS-ROR/2021/00009 19/03/2021 24/03/2 | 2021 Delivered                  |
|                                                                                   | Showing 1 to 1 of 1 entries                                                                          | First Previous 1 Next Last 🗸    |
|                                                                                   | 4                                                                                                    |                                 |

**Step 3:** All the task names along with the remarks by the respective officials can be seen in the pop up window. On Clicking the "Marriage Notice Acknowledgement" link to download.

| ork         | Status of Application |                                    |                 |                                                  |           |         |      |        |
|-------------|-----------------------|------------------------------------|-----------------|--------------------------------------------------|-----------|---------|------|--------|
|             | Applica               | tion Reference Number :            |                 | RTPS-MRG/2020/00534                              |           |         | •    |        |
| fApplicatio | Name o                | f the Service :                    |                 | Application for Marriage Registration GOKUL DEKA |           |         |      |        |
| From        | Applied               | Ву :                               |                 |                                                  |           |         |      |        |
| App F       | Applica               | tion due Date :                    | 29/10/2020      |                                                  |           |         |      |        |
|             | S.No.                 | Task Name                          | Form<br>Details | Issued Document(s)                               | Status    | Remarks |      |        |
|             | 1                     | Application Submission             | View            | Application Acknowledgement                      | Completed | NA      |      |        |
|             | 2                     | Post application to Panjeeyan      | NA              | Nil                                              | Forwarded | NA      |      |        |
| ntries      | 3                     | Recieve response from<br>Panjeeyan | NA              | Marriage Notice<br>Acknowledgement               | Delivered | NA      | -    |        |
| ervice Name |                       |                                    |                 |                                                  |           | C       | lose | tre di |